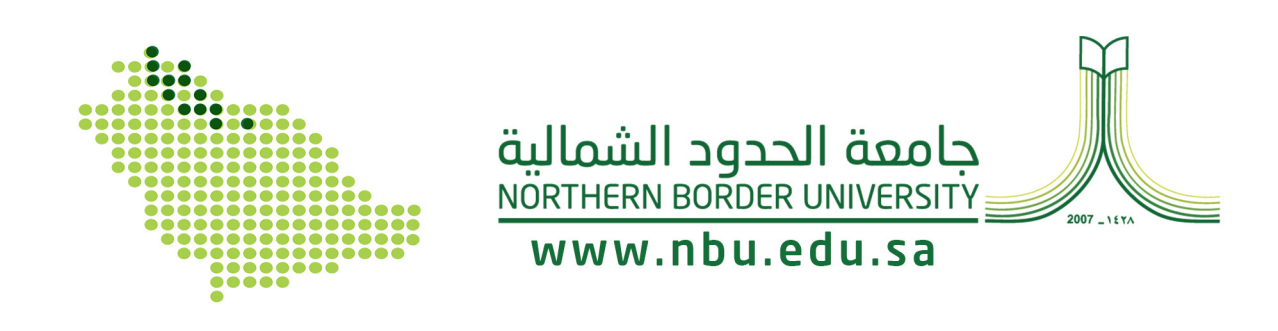

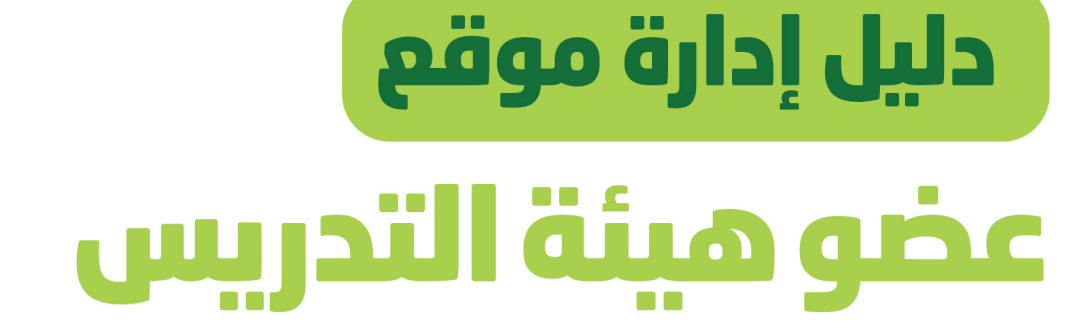

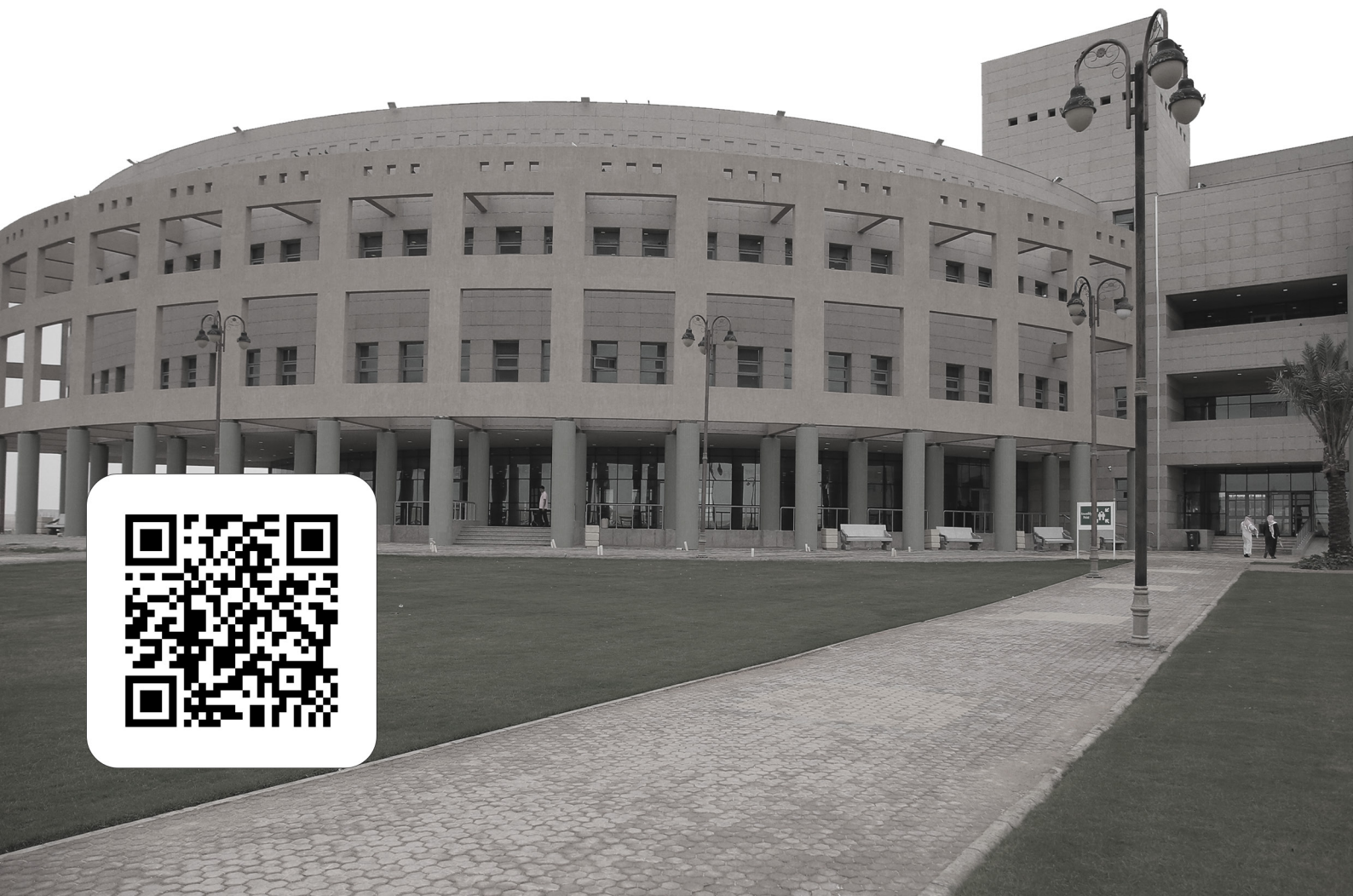

# 1. البدء في العمل 1.1. تسجيل الدخول

| افتح بوابة جامعة الحدود الشمالية عن طريق كتابة <u>//nbu.edu.sa في</u> خانة ال URL للمتصفح                                                               |          |
|----------------------------------------------------------------------------------------------------|----------|
| قم بالضغط على ايقونة تسجيل الدخول سيتم تسجيل الدخول من خلال الخدمات<br>الالكترونية لجامعة الحدود الشمالية.                                              | الخطوة 2 |
| بمجرد اخال اسم المستخدم والرقم السري وتسجيل الدخول، سيظهر الملف الشخصي لعضو هيئة التدريس والتي تحتوى<br>ايقونة المستخدم والتي تحتوي على قائمة المستخدم. | الخطوة 3 |
| من خلال الملف الشخصي يتم النقر على أيقونة إدارة حسابي.<br>العام<br>المعاومات الوظيفية<br>الموالالكديمير<br>الموالالكديمير                               | الخطوة 4 |

# 1.2.تسجيل خروج

|        | قم بالنقر على قائمة المستخدم الموجودة أعلى الصفحة،                         | الخطوة 1 |
|--------|----------------------------------------------------------------------------|----------|
| < خروج | ستظهر لك قائمة الملف الشخصي، ثم قم بالنقر على "خروج" الموجود أسفل القائمة. |          |

#### 1.3. قائمة عضو هيئة التدريس

|                       | قم بالنقر على قائمة المستخدم الموجودة أعلى الصفحة،                                                                                                    | الخطوة 1 |
|-----------------------|----------------------------------------------------------------------------------------------------|----------|
|                       | ستظهر القائمة المنسدلة تحتوي على:                                                                                                    | الخطوة 2 |
| 占 رؤية الملف الشخصي   | 1- رؤية الملف الشخصي:<br>يعرض معلومات عامة لعضو هيئة التدريس بما في ذلك اسم عضو هيئة التدريس، وصورة<br>الملف الشخصي، والكلية، والقسم ، وساعات العمل ، والاتصال. |          |
| + إضافة محتوى         | 2- إضافة محتوى:<br>يعرض قائمة تحتوي على الإعلانات والمواد الأكاديمية والمنشورات، ويمكن نشر هذا<br>المحتوى للمستخدم النهائي لقراءته.                             |          |
| 🖋 تعديل الملف الشخصي  | 3- تعديل الملف الشخصي:<br>يعرض بعض الميزات التي يمكن إزالتها أو تحديثها. بعض هذه الميزات هي المعلومات<br>الأساسية، والوسائط، وساعات العمل ، و جوجل سكولر        |          |
| 🎎 الخدمات الإلكترونية | 4- الخدمات الالكترونية:<br>يساعد اعضاء هيئة التدريس للوصول الى الخدمات الالكترونية                                                                              |          |
| 🖬 خروج                | 5- تسجيل الخروج:<br>يساعد أعضاء هيئة التدريس على تسجيل الخروج من الملف الشخصي                                                                                   |          |

#### 1.4. WYSIWYG

WYSIWYG تعني "what you see is what you get" أي "ما تراه هو ما تحصل عليه" يتم استخدام هذا الاختصار لأنه عند استخدام كل من الأدوات التي يوفرها شريط الأدوات ، فإنها تظهر عند النشر كما تم تنسيقها.

| الايقونة | الاداة             | الوصف                                                                                                    |
|----------|--------------------|----------------------------------------------------------------------------------------------------|
| B        | الخط الغامق (Bold) | يتم استخدام هذه الأداة بشكل مقتصد للتأكيد على جزء معين بالفقرة.                                                 |
| I        | مائل (Italic)      | اجعل النص مائلًا فقط عند تطبيق قواعد Associated Press Stylebook. على سبيل<br>المثال، عند الاستشهاد بعنوان كتاب. |

|                  |                                  | ملاحظة: يجب عليك اتباع إرشادات الأنماط الخاصة بجامعة الحدود الشمالية.                                                                                                    |
|------------------|----------------------------------|----------------------------------------------------------------------------------------------------|
| تسد <b>U</b>     | تسطیر (Underline)                | استخدام هذه الاداة فقط عند تطبيق قواعد Associated Press Stylebook.                                                                                                    |
| خط<br>gh)        | خط وسط الكلمة<br>(Strikethrough) | استخدام هذه الاداة فقط عند تطبيق قواعد Associated Press Stylebook.                                                                                                    |
|                  | المحاذاة (Alignments)            | يتم استخدام محاذاة النص لتوجيه المتصفح إلى كيفية عرض النص.<br>وهذه هي طرق العرض يمين ويسار ووسط وتبرير.                                                                                                    |
| قائم<br>list     | قائمة منقطة ( Bulleted<br>list)  | يتم استخدام هذه الأداة بشكل متكرر قدر الإمكان عند سرد قائمة من العناصر.                                                                                                    |
| قائہ<br>list 2 💻 | قائمة مرقمة ( Numbered<br>list)  | يتم استخدام هذه الأداة عند تعداد العناصر حسب الأولوية.                                                                                                    |
| الارز            | الارتباط التشعبي (Link)          | يتم استخدام هذه الأداة لإدراج ارتباط تشعبي أو بريد إلكتروني.<br>قم بتظليل النص الذي تريده أن يكون رابطًا وانقر فوق أداة الارتباط التشعبي. ثم أدخل<br>عنوان URL الذي تريد الارتباط به أو ابدأ في كتابة اسم صفحة الحدود الشمالية سيتم اظهار<br>قائمة الإكمال التلقائي، اختر الصفحة المراد استخدامها واحفظ التغيرات.<br>يمكنك تصميم الرابط الخاص بك من التنسيقات المتوفرة في CKeditor |
| فك<br>nk)        | فك الارتباط التشعبي<br>(Unlink)  | تتيح لك أداة فك الارتباط إلغاء ارتباط نص مرتبط تشعبيًا. قم بتظليل النص الذي ترغب في<br>إلغاء ربطه وانقر على هذه الايقونة.                                                                                                    |
| <i>جد</i> و      | جدول (Table)                     | أداة الجدول عبارة عن شبكة من الخلايا مرتبة في صفوف وأعمدة.<br>تعد الجداول مفيدة للعديد من المهام مثل تقديم معلومات نصية وبيانات رقمية.                                                                                                    |

# 2. الملف الشخصي لأعضاء هيئة التدريس

# 2.1 محتوى أعضاء هيئة التدريس

| محتوى خاص بأعضاء هيئة التدريس يمكن كل عضو من إضافة الاعلانات الخاصة به إلى حسابه الشخصي        | الإعلانات       |
|------------------------------------------------------------------------------------------------|-----------------|
| محتوى خاص بأعضاء هيئة التدريس يمكن كل عضو من إضافة مادة جديدة الخاصة إلى حسابه الشخصي          | المواد الدراسية |
| محتوى خاص بأعضاء هيئة التدريس يمكن كل عضو من إضافة الكتب والنسخ المترجمة منها إلى حسابه الشخصي | المشاركة        |

# 2.2 إدارة محتوى أعضاء هيئة التدريس

#### 2.2.1 الإعلانات

#### 2.2.1.1 نشر الإعلان

| الخطوة 1 | سجل الدخول إلى الموقع بحساب عضو هيئة تدريس                                                                                                    |  |
|----------|----------------------------------------------------------------------------------------------------|--|
| الخطوة 2 | انقر فوق أيقونة المستخدم                                                                                                    |  |
| الخطوة 3 | انقر على زر الإضافة ثم اختر المحتوى اعلان                                                                                                    |  |
| الخطوة 4 | املأ المحتوى بالمعلومات المطلوبة:<br>العنوان: عنوان الإعلان<br>اللغة: حدد اللغة التي يجب عرض المحتوى بها.<br>اللغة الإنجليزية: سيظهر المحتوى على النسخة الإنجليزية للملف الشخصي<br>الطورة.<br>الصورة.<br>التفاصيل: نص المحتوى. |  |

|         | <ul> <li>خانة خيار النشر</li> </ul>                                        |          |
|---------|----------------------------------------------------------------------------|----------|
| 오 منشور | قم بالتمرير إلى أسفل الصفحة ثم فعل الخيار منشور لإظهار الاعلان             | الخطوة 5 |
|         | عندما تكون راضيًا عن عملك ، انقر فوق حفظ                                   | الخطوة 6 |
|         |                                                                            |          |
|         | بعد إضافة الإعلان الأول ستظهر أيقونة 🔸 ليتمكن المستخدم من إضافة إعلان آخر. | الخطوة 1 |

#### 2.2.1.2 تعديل الإعلان

| ں<br>ب                           | سجل الدخول إلى الموقع بحساب عضو هيئة تدريس       | الخطوة 1 |
|----------------------------------|--------------------------------------------------|----------|
| <sup>ي</sup> 💄 رؤية الملف الشخصي | من أيقونة المستخدم، انقر فوق رؤية الملف الشخص    | الخطوة 2 |
| اد تعدیله                        | انقر على أيقونة التحرير بجانب محتوى الإعلان المر | الخطوة 3 |
|                                  | قم بتعديل الحقول المرادة.                        | الخطوة 4 |
| حفظ                              | انقر فوق حفظ عندما تكون راضيًا عن<br>عملك        | الخطوة 5 |

#### 2.2.1.3 الغاء نشر الإعلان

| سجل الدخول إلى الموقع بحساب عضو هيئة تدريس | الخطوة 1 |
|--------------------------------------------|----------|
|                                            |          |

| 占 رؤية الملف الشخصي | من أيقونة المستخدم، انقر فوق رؤية الملف الشخصي          | الخطوة 2 |
|---------------------|---------------------------------------------------------|----------|
|                     | انقر على أيقونة التحرير بجانب محتوى الإعلان             | الخطوة 3 |
| 🗌 منشور             | قم بالتمرير إلى أسفل الصفحة ثم الغاء تفعيل الخيار منشور | الخطوة 4 |
| حفظ                 | انقر فوق حفظ عندما تكون راضيًا عن<br>عملك               | الخطوة 5 |

### 2.2.1.4 حذف الإعلان

|                                                                                | سجل الدخول إلى الموقع بحساب عضو هيئة تدريس                                                                      | الخطوة 1 |
|--------------------------------------------------------------------------------|----------------------------------------------------------------------------------------------------|----------|
| 畠 رؤية الملف الشخصي                                                            | من أيقونة المستخدم، انقر فوق رؤية الملف الشخصي                                                                  | الخطوة 2 |
|                                                                                | انقر على أيقونة التحرير بجانب محتوى الإعلان                                                                     | الخطوة 3 |
| حفظ حذف                                                                        | قم بالتمرير إلى أسفل الصفحة ثم انقر على حذف                                                                     | الخطوة 4 |
| <b>تاكيد حذف <i>تجرية</i>؟</b><br>لا يمكن التراجع عن هذة العملية.<br>حذف إلغاء | رسالة تأكيدية تظهر لتأكيد على عملية الحذف<br>انقر على حذف لحذف المحتوى.<br>او انقر على الغاء لالغاء عملية الحذف | الخطوة 5 |

#### 2.2.2 المواد الدراسية

#### 2.2.2.1 اضافة مادة دراسية

| سجل الدخول إلى الموقع بحساب عضو هيئة تدريس                                                                                                    | الخطوة 1 |
|----------------------------------------------------------------------------------------------------|----------|
| انقر فوق أيقونة المستخدم                                                                                                    | الخطوة 2 |
| انقر على زر الإضافة ثم اختر المحتوى مادة دراسية 🕂 إضافة محتوى                                                                                                    | الخطوة 3 |
| املأ المحتوى بالمعلومات المطلوبة:<br>• العنوان: عنوان المادة الدراسية<br>• اللغة: حدد اللغة التي يجب عرض المحتوى بها.<br>0 اللغة الإنجليزية: سيظهر المحتوى على النسخة الإنجليزية للملف الشخصي<br>0 اللغة العربية: سيظهر المحتوى على النسخة العربية للملف الشخصي<br>• التفاصيل: نص المحتوى.<br>• التفاصيل: نص المحتوى.<br>• الصورة المصغرة: تساعد أعضاء هيئة التدريس على إضافة صورة للتعريف بالمحتوى.<br>• الملفات: يمكن لأعضاء هيئة التدريس إضافة مجموعة من الملفات ((word, xlsx, pdf PowerPoint) | الخطوة 4 |
| عندما تكون راضيًا عن عملك، انقر فوق حفظ . حفظ                                                                                                    | الخطوة 5 |
|                                                                                                    |          |
| بعد إضافة المادة الدراسية الأولى ستظهر أيقونة 🕇 ليتمكن المستخدم من إضافة مادة دراسية آخرى.                                                                                                    | الخطوة 1 |

#### 2.2.2.2 تعديل المادة الدراسية

| سجل الدخول إلى الموقع بحساب عضو هيئة تدريس | الخطوة 1 |
|--------------------------------------------|----------|
|                                            |          |

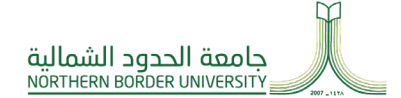

| 占 رؤية الملف الشخصي | من أيقونة المستخدم، انقر فوق رؤية الملف الشخصي               | الخطوة 2 |
|---------------------|--------------------------------------------------------------|----------|
|                     | انقر على أيقونة التحرير بجانب المادة الدراسية المراد تعديلها | الخطوة 3 |
|                     | قم بتعديل الحقول المرادة                                     | الخطوة 4 |
| حفظ                 | عندما تكون راضيًا عن عملك، انقر فوق حفظ                      | الخطوة 5 |

#### 2.2.2.3 الغاء نشر المادة الدراسية

|                     | سجل الدخول إلى الموقع بحساب عضو هيئة تدريس                   | الخطوة 1 |
|---------------------|--------------------------------------------------------------|----------|
| 占 رؤية الملف الشخصي | من أيقونة المستخدم، انقر فوق رؤية الملف الشخصي               | الخطوة 2 |
| Ø                   | انقر على أيقونة التحرير بجانب المادة الدراسية المراد الغائها | الخطوة 3 |
| 🗌 منشور             | قم بالتمرير إلى أسفل الصفحة ثم الغاء تفعيل الخيار منشور      | الخطوة 4 |
| حفظ                 | انقر فوق حفظ عندما تكون راضيًا عن عملك                       | الخطوة 5 |

#### 2.2.2.4 حذف المادة الدراسية

| سجل الدخول إلى الموقع بحساب عضو هيئة تدريس | الخطوة 1 |
|--------------------------------------------|----------|
|--------------------------------------------|----------|

| 💄 رؤية الملف الشخصي                                                                    | من أيقونة المستخدم، انقر فوق رؤية الملف الشخصي                                                                  | الخطوة 2 |
|----------------------------------------------------------------------------------------|----------------------------------------------------------------------------------------------------|----------|
| Ø                                                                                      | انقر على أيقونة التحرير بجانب محتوى المادة الدراسية                                                             | الخطوة 3 |
| حفظ حذف                                                                                | قم بالتمرير إلى أسفل الصفحة ثم انقر على حذف                                                                     | الخطوة 4 |
| تاكيد حذف <i>تجرية</i> ?<br>لا يمكن التراجع عن هذة العملية.<br>حذف <mark>ا</mark> لعاء | رسالة تأكيدية تظهر لتأكيد على عملية الحذف<br>انقر على حذف لحذف المحتوى.<br>او انقر على الغاء لالغاء عملية الحذف | الخطوة 5 |

# 2.2.3 المشاركات

# 2.2.3.1 اضافة المشاركة

|                                                        | وقع بحساب عضو هيئة تدريس                                                                                                    | سجل الدخول إلى المر                                                                      | الخطوة 1 |
|--------------------------------------------------------|----------------------------------------------------------------------------------------------------|------------------------------------------------------------------------------------------|----------|
|                                                        | المستخدم                                                                                                    | انقر فوق أيقونة                                                                          | الخطوة 2 |
| + إضافة محتوى                                          | ثم اختر المحتوى مشاركة                                                                                                    | انقر على زر الإضافة                                                                      | الخطوة 3 |
| سخة الإنجليزية للملف الشخصي<br>خة العربية للملف الشخصي | مات المطلوبة:<br>إن المادة الدراسية<br>للغة التي يجب عرض المحتوى بها.<br>فة الإنجليزية: سيظهر المحتوى على الن<br>فة العربية: سيظهر المحتوى على النسخ<br>ص المحتوى. | املأ المحتوى بالمعلو<br>العنوان: عنو<br>اللغة: حدد ا<br>م الك<br>م الك<br>ف التفاصيل: نو | الخطوة 4 |

| <ul> <li>خانة خيار النشر</li> <li>الصورة: تساعد أعضاء هيئة التدريس على إضافة صورة للتعريف بالمحتوى.</li> <li>فيديو: تساعد أعضاء هيئة التدريس على إضافة فيديو للتعريف بالمحتوى</li> <li>فيديو: تساعد أعضاء هيئة التدريس على إضافة مجموعة من الملفات ( word، excel، Pdf، PP). word, الملفات: يمكن لأعضاء هيئة التدريس إضافة مجموعة من الملفات ( word، excel، Pdf، PP).</li> </ul> |          |
|----------------------------------------------------------------------------------------------------|----------|
| عندما تكون راضيًا عن عملك، انقر فوق حفظ حفظ .                                                                                                    | الخطوة 5 |
|                                                                                                    |          |
| بعد إضافة المشاركة الأولى ستظهر أيقونة 🛨 ليتمكن المستخدم من إضافة مشاركات آخرى.                                                                                                    | الخطوة 1 |

#### 2.2.3.2 تعديل المشاركة

| سجل الدخول إلى الموقع بحساب عضو هيئة تدريس                                        | الخطوة 1 |
|-----------------------------------------------------------------------------------|----------|
| من أيقونة المستخدم، انقر فوق رؤية الملف الشخصي<br>لقونة الملف الشخصي الملف الشخصي | الخطوة 2 |
| انقر على أيقونة التحرير بجانب المشاركة المراد تعديلها                             | الخطوة 3 |
| قم بتعديل الحقول المرادة                                                          | الخطوة 4 |
| عندما تكون راضيًا عن عملك، انقر فوق حفظ حفظ .                                     | الخطوة 5 |

#### 2.2.3.3 الغاء نشر المشاركة

| سجل الدخول إلى الموقع بحساب عضو هيئة تدريس | الخطوة 1 |
|--------------------------------------------|----------|
|--------------------------------------------|----------|

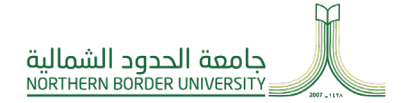

| 占 رؤية الملف الشخصي | من أيقونة المستخدم، انقر فوق رؤية الملف الشخصي          | الخطوة 2 |
|---------------------|---------------------------------------------------------|----------|
| Ø                   | انقر على أيقونة التحرير بجانب المشاركة المراد الغائها   | الخطوة 3 |
| 🗌 منشور             | قم بالتمرير إلى أسفل الصفحة ثم الغاء تفعيل الخيار منشور | الخطوة 4 |
| حفظ                 | انقر فوق حفظ عندما تكون راضيًا عن عملك                  | الخطوة 5 |

#### 2.2.3.4 حذف المشاركة

|                                                                          | سجل الدخول إلى الموقع بحساب عضو هيئة تدريس                                                                      | الخطوة 1 |
|--------------------------------------------------------------------------|----------------------------------------------------------------------------------------------------|----------|
| 占 رؤية الملف الشخصي                                                      | من أيقونة المستخدم، انقر فوق رؤية الملف الشخصي                                                                  | الخطوة 2 |
|                                                                          | انقر على أيقونة التحرير بجانب محتوى المشاركات                                                                   | الخطوة 3 |
| حفظ حذف                                                                  | قم بالتمرير إلى أسفل الصفحة ثم انقر على حذف                                                                     | الخطوة 4 |
| تاكيد حذف <i>تجربة</i> ?<br>لا يمكن التراجع عن هذة العملية.<br>حذف العاء | رسالة تأكيدية تظهر لتأكيد على عملية الحذف<br>انقر على حذف لحذف المحتوى.<br>او انقر على الغاء لالغاء عملية الحذف | الخطوة 5 |

# 2.3 تعديل الملف الشخصي لعضو هيئة التدريس

| الخطوة 1 | من ايقونة المستخدم ، تنتقل إلى ملف التعريف الشخصي الخاص بعضو هيئة التدريس.                                                                                 |
|----------|----------------------------------------------------------------------------------------------------|
| الخطوة 2 | انقر فوق تعديل الملف باللغة الانجليزية أو تعديل ملف الشخصي بالعربية<br>تعديل الملف الشخصي بالعربية 🕼 Edit Profile in English                               |
| الخطوة 3 | إملأ الحقول المطلوبة:                                                                                                    |
|          | المعلومات الأساسية:                                                                                                    |
|          | <ul> <li>الاسم.</li> <li>البريد الإلكتروني: مشاركة البريد الإلكتروني لعضو هيئة التدريس</li> <li>نبذة عن عضو هيئة التدريس: وصف عضو هيئة التدريس.</li> </ul> |
|          | ميديا:                                                                                                    |
|          | <ul> <li>أضف ملف الصورة.</li> <li>ملف السيرة الذاتية</li> </ul>                                                                                            |
|          | ساعات العمل:                                                                                                    |
|          | <ul> <li>ساعات العمل: الساعات التي يكون فيها عضو هيئة التدريس في المكتب.</li> <li>من: وقت البدء.</li> <li>إلى: وقت الانتهاء.</li> </ul>                    |
|          | جوجل سکولر :                                                                                                    |
|          | <ul> <li>أضف رابطًا إلى الباحث العلمي من Google.</li> </ul>                                                                                                |
| الخطوة 4 | احفظ التعديل                                                                                                    |